## **Employer Portal Basic Navigation**

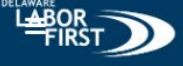

🐥 Michael Scott 🕕

## Hi Michael Scott, Welcome to the Delaware LaborFirst Portal.

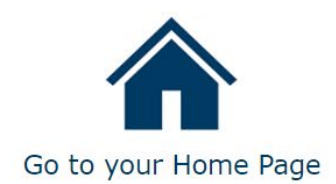

Portal Screen: This is where you land when you login to Delaware LaborFirst. Select on "Go to your Home Screen" to access services. As other actions become available, more options will be displayed.

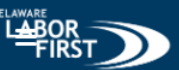

## Michael Scott Paper Company

Employer Account Number: 1000007

Account Summary

| 8 Account Divisions (1) |      |                     |                     |          |  |
|-------------------------|------|---------------------|---------------------|----------|--|
| Name                    | Туре | Registration Status | Registration Date   |          |  |
| PFML-1000007            | PFML | Registered          | 7/13/2024, 12:00 AM |          |  |
|                         |      |                     |                     | View All |  |

Correspondence

| Notes & Attachments (0) |      |            | _             |
|-------------------------|------|------------|---------------|
| Title                   | Туре | Created By | Last Modified |

Home Screen: This screen is an overview of your Delaware Department of Labor Accounts. Under "Account Divisions" you can select the division you wish to access.

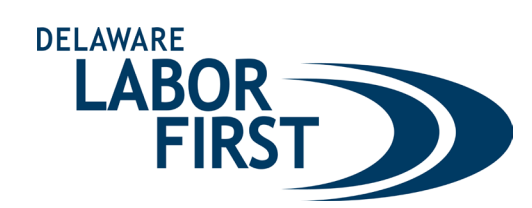

## **Employer Portal Basic Navigation**

2

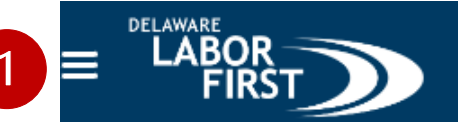

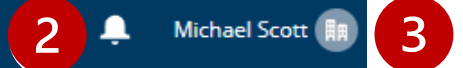

1 Menu: From here, you can return to the Portal Screen or access account services. Notification Bell: This will display notifications. Select the notification icon to view details.

**Profile Icon:** This will allow you to access and update profile information.

Paid Leave Account Screen: This screen shows the details of the Paid Leave account.

| LOC-00013<br>LOC-00014      | Medical Leave<br>Family Caregiver/Qualified Exigency Lea    | Delaware Paid Leave     | 1/1/2026       | View. |
|-----------------------------|-------------------------------------------------------------|-------------------------|----------------|-------|
| LOC-00013<br>LOC-00014      | Medical Leave<br>Family Caregiver/Qualified Exigency Lea    | Delaware Paid Leave     | 1/1/2026       | View. |
| LOC-00013<br>LOC-00014      | Medical Leave<br>Family Caregiver/Qualified Exigency Lea    | Delaware Paid Leave     | 1/1/2026       | •     |
| LOC-00013                   | Medical Leave                                               | Delaware Paid Leave     | 1/1/2028       |       |
|                             |                                                             |                         | 1/1/2026       |       |
| LOC-00012                   | Parental Leave                                              | Delaware Paid Leave     | 1/1/2026       |       |
| Lines of Coverage (3)       | Line of Coverage                                            | Line of Coverage Status | Effective Date |       |
| Report Summary              |                                                             |                         |                |       |
| Poport Summary              |                                                             |                         |                |       |
| Michael Scott Paper Company | Registration Date Registrat<br>7/13/2024, 12:00 AM Register | ion Status<br>red       |                |       |
| Account                     |                                                             |                         |                |       |

Lines of Coverage: Select the line of coverage to view the details for that line of coverage. Notes and Attachments: Any documents for this account will be displayed here. If you need to provide documents, you can select on the "Upload Files" button.

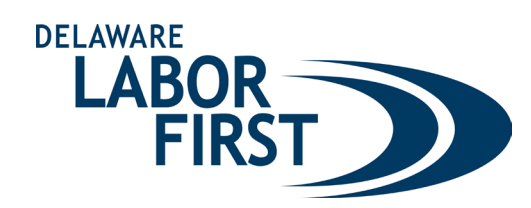